# MEMBER BUSINESS FEEDING SOLUTIONS AMERICA

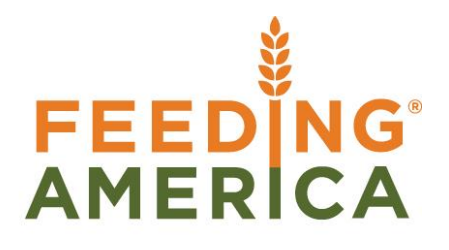

# Leased Storage Overview

Owner of this document is: Scott Wiacek - swiacek@feedingamerica.org

#### Purpose of this document

This document outlines the setup and processing related to the leasing process and invoicing when food banks lease out a portion of their storage space.

Copyright © Feeding America 2014, All Rights Reserved.

This document may be printed and reproduced only by Feeding America and member organizations.

# Table of Contents

| PURPOSE                                                                                                    | 3<br>3 |
|----------------------------------------------------------------------------------------------------|--------|
| PROCESSING LEASED STORAGE TRANSACTIONS                                                                                                    | 7      |
| Pallet Receipt<br>Pallet Pickup<br>Viewing Pallet Entries<br>Billing Lessees.<br>Leased Storage Statement<br>Available Leased Storage Bins. | 7<br>  |
| RELATED TOPICS:                                                                                                    | 17     |

#### **Purpose**

Leased Warehouse storage functionality was added to Ceres to support those food banks that have excess warehouse capacity and lease this excess warehouse space to third party entities for a fee. This document outlines the setup and processing related to the leasing process and invoicing. Often times this leasing is for freezer or cooler space, so the examples may call it "Cold Storage Leasing."

*Ceres object release 4.00.00 is required for the functionality documented in this procedure.* 

#### Setup

 Add a new a Receivables Account and Revenue G/L Account for leased storage transactions (Departments → Financial Management → General Ledger → Chart of Accounts). Make sure the Direct Posting field is not checked on the General FastTab of the G/L Account Card.

| Chart of Accounts •                                                              | 130010 482       | 2000 No.     | - 🏹 🔺          |
|----------------------------------------------------------------------------------|------------------|--------------|----------------|
| Show results:       ★ Where     No. ▼ is       Enter a value.       + Add Filter |                  |              |                |
| No. Name                                                                         | Income/Balance   | Account Type | Direct Posting |
| 130010 Accounts Receivable-Cold Stge                                             | Balance Sheet    | Posting      |                |
| 482000 Cold Storage Revenue                                                      | Income Statement | Posting      |                |
|                                                                                  |                  |              |                |

 Add a new Agency Posting Group for leased storage transactions (Financial Management → Administration → Setup → Posting Groups → Customer Posting Groups). This Posting Group is linked to the new Receivable G/L Account that was setup in Step 1.

| 📶 Edit - ( | Custome                 | r Postin | g Group       | s                              |                          | • ×               |  |  |  |  |
|------------|-------------------------|----------|---------------|--------------------------------|--------------------------|-------------------|--|--|--|--|
| - H        | OME                     |          |               |                                |                          | 0                 |  |  |  |  |
| <b>*</b> Ъ | Vie                     | w List   | IQ.           | <b>.</b>                       | R                        |                   |  |  |  |  |
| Naw        | 📑 Edi                   | t List   | IQ.           |                                | ×                        |                   |  |  |  |  |
| New        | XDe                     | lete     |               | 8                              | <b>#</b> 6               |                   |  |  |  |  |
| New        | Mar                     | age      | View          | Show Attach                    | ed Page                  |                   |  |  |  |  |
| Custo      | Customer Posting Groups |          |               |                                |                          |                   |  |  |  |  |
| Турет      | to filter               | Code     | :             |                                | •   <del>-</del>         | • •               |  |  |  |  |
| Code       | Code                    |          | /ables<br>unt | Payment<br>Disc. Debit<br>Acc. | Payme<br>Disc. C<br>Acc. | ent<br>Credit 📕 🗉 |  |  |  |  |
| COLD       | STOR                    | 130010   | )             |                                |                          |                   |  |  |  |  |
| GENE       | RAL                     | 130000   | )             |                                |                          | -                 |  |  |  |  |
| 4          |                         |          |               |                                |                          |                   |  |  |  |  |
|            |                         |          |               |                                |                          | ОК                |  |  |  |  |

- Complete the setup on the Leased Storage FastTab in the Agencies & Receivable Setup (Financial Management → Agencies & Receivables → Administration → Setup → Agencies & Receivables Setup) as follows:
  - a. Check the Enable Leased Storage field of the Leased Storage FastTab.
  - b. Link the Revenue Account field to the new Revenue Account you setup in Step 1.
  - c. Fill in the Parent Agency No. with LEASED STORAGE (the Parent Agency created in Step 4)

| Leased Storage         |              |                    |                | ^ |
|------------------------|--------------|--------------------|----------------|---|
| Enable Leased Storage: | $\checkmark$ | Parent Agency No.: | LEASED STORAGE | • |
| Revenue Account:       | 482000 👻     |                    |                |   |

 Setup a new Leased Storage Location (Warehouse → Administration → Setup → Locations) or configure one of the existing Locations for leased storage transactions. In the below example a new LS-DRY Location was created.

| 🌆 View - Locatio                 | on List                      |                          |                   |          |         |          |                     | x |
|----------------------------------|------------------------------|--------------------------|-------------------|----------|---------|----------|---------------------|---|
| HOME                             | ACTIONS                      | NAVIGATE                 | REPORT            |          |         |          |                     | 0 |
| * ] New<br>] Transfer Ord<br>New | der Clit<br>Delete<br>Manage | Crea<br>Warehous<br>Proc | ate<br>e location | Report V | IQ Show | Attached | C<br>K<br>M<br>Page |   |
| Location Li                      |                              | Code                     | ▼   →             | ~        |         |          |                     |   |
| Code                             | Name                         |                          |                   |          |         |          |                     | ^ |
| CA                               | California Warho             | use                      |                   |          |         |          |                     |   |
| GR                               | Grocery Rescue               |                          |                   |          |         |          |                     |   |
| HOU                              | Houston Whse                 |                          |                   |          |         |          |                     |   |
| INTRANSIT                        | In-Transit                   |                          |                   |          |         |          |                     |   |
| KAN                              | Kansas City Ware             | house                    |                   |          |         |          |                     | Ξ |
| LS-DRY                           | Leased Storage D             | bry                      |                   |          |         |          |                     |   |
| MOBILE                           | Offsite Trailers an          | nd Trucks                |                   |          |         |          |                     |   |

- a. Create at least one Zone for the leased storage transactions. More can be setup if necessary.
- b. Create at least on Bin for each Zone. Check the Leased Storage field in the Bin setup for each bin that will be used for leased storage transactions.
- 5. Create a new Parent Agency Card called LEASED STORAGE. The only fields that are required are No. and Name.

Parent Agencies \*

| No.          | Name<br>🛋         | Default<br>Location<br>Code |
|--------------|-------------------|-----------------------------|
| LEASED STORA | GE Leased Storage | LS-DRY                      |
|              |                   |                             |

6. Create an Agency Card for each Lessee. Link each Agency to the LEASED STORAGE Parent Agency. You do not need to fill in the UNC Activity Status, FBC Program Category, or FBC County Code fields.

| Agencies | •                 |                  | Type to filt               | er (F3) |
|----------|-------------------|------------------|----------------------------|---------|
| No.      | Parent Agency No. | Location<br>Code | Name                       | Add     |
| XLS-A1   | LEASED STORAGE    | LS-DRY           | Lesse 1 for Leased Storage |         |

a. Setup storage fees for each Agency from Navigator  $\rightarrow$  +  $\rightarrow$  Leased Storage Fees

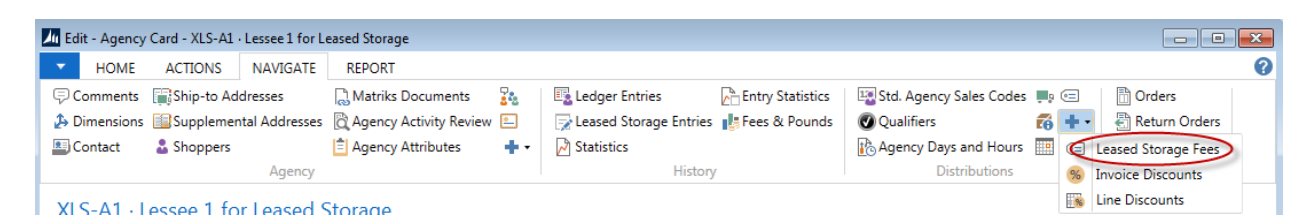

b. Create one line for each Leased Storage Code and specify the One-time Handling Fee and per Billing Period Fee for each.

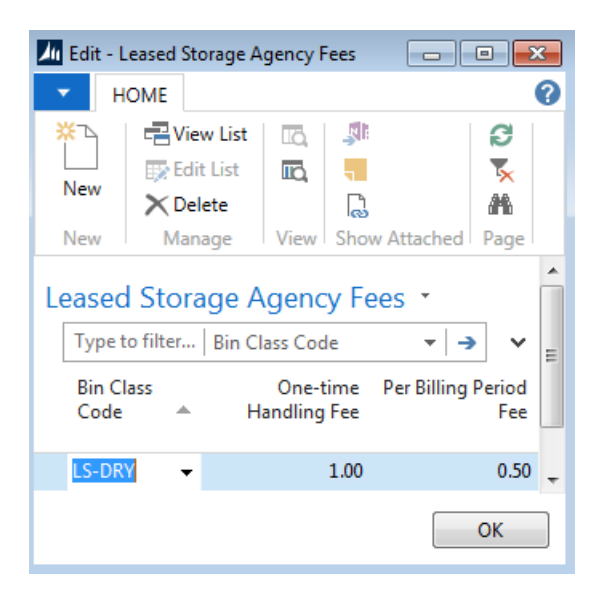

 Create a LEASDSTOR Agency Journal Batch (Financial Management → Receivables → Tasks →Agency Journals. This batch will be used to calculate and process the storage fees. Update the fields as necessary.

| General Journal Batches |                                           |                           |              |                       |                         |                |                        | × |
|-------------------------|-------------------------------------------|---------------------------|--------------|-----------------------|-------------------------|----------------|------------------------|---|
| HOME ACTIONS            |                                           |                           |              |                       |                         |                |                        | 0 |
| New View Edit List List | Edit Post Post and Si<br>Journal Print as | how Show as<br>List Chart | OneNote Note | s Links               | Refresh Clear<br>Filter | Find           |                        |   |
| New Manage              | Process                                   | View                      | Show Atta    | ched                  | Page                    |                |                        |   |
| General Journal Batches |                                           |                           |              | Type to fi            | ilter (F3) Nan          | ne<br>No filte | ▼   →                  | * |
| Name                    | Description                               | Bal. Account<br>Type      | No. Series   | Posting No.<br>Series | Bal. Account<br>No.     | Reason Code    | Allow<br>Pay<br>Export |   |
| DEFAULT                 | Default Journal                           | G/L Account               | GJNL-GEN     |                       |                         |                |                        |   |
| LEASEDSTOD              | Description of the second Difference      | <i></i>                   |              |                       |                         |                | _                      |   |

Name: LEASEDSTOR Description: Leased Storage Billings No. Series: Must be blank

### **Processing Leased Storage Transactions**

#### **Pallet Receipt**

1. The Leased Storage Journal is used to receive pallets of product that are being stored. The Leased Storage Journal is accessed from Warehouse  $\rightarrow$  Inventory  $\rightarrow$  Tasks  $\rightarrow$  Leased Storage Journal.

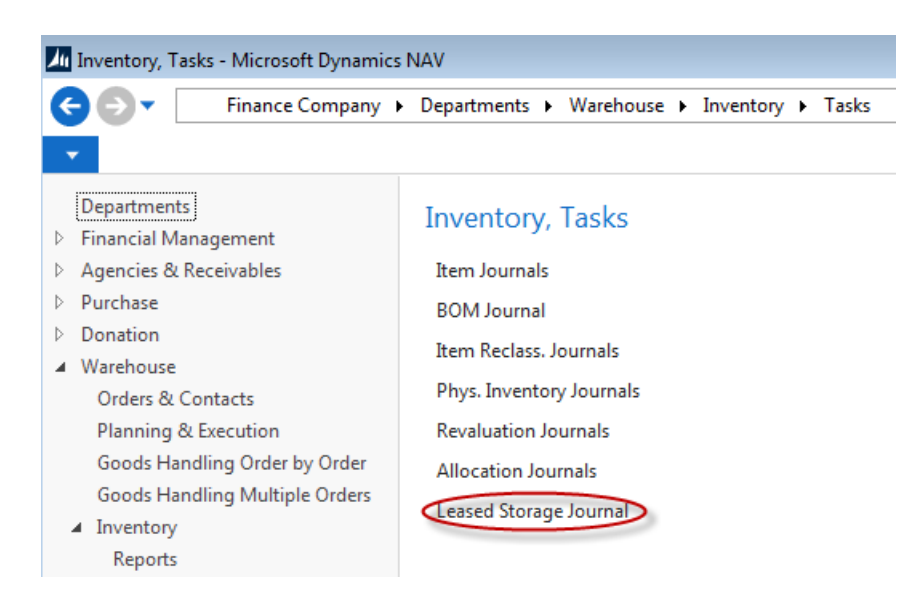

2. Update the fields in the Journal.

| 📶 Edit - Leased Storage Journal                     |                                               |                                     |
|-----------------------------------------------------|-----------------------------------------------|-------------------------------------|
| HOME ACTIONS                                        |                                               | 0                                   |
| X 🔹 🖹 🕄 🗰                                           |                                               |                                     |
| Delete Post Duplicate Refresh Find<br>for Bins      |                                               |                                     |
| Manage Process Page                                 |                                               |                                     |
| Line Entry Type Posting Movement<br>No. A Date Date | Agency Parent Agency No. Location<br>No. Code | Bin Code No. of Pallets Description |
| 10000 Receipt 8/18/2014 8/18/2014                   | XLS-A1 LEASED STORAGE LS-DRY                  | D3 500 Received 500 Pallets         |
|                                                     |                                               |                                     |

#### Entry Type: Select Receipt

**Posting Date**: Input the date the pallets were received. Generally this is the same as the Movement Date.

Movement Date: The date the pallets were stored

Agency No: The lessee's Agency No.

Location Code: Select the Location were the pallets are stored.

**Bin Code**: You may only select an empty bin. The Leased Storage Pallets column shows you the number of pallets in the bin (for all Agencies).

**No. of Pallets**: Enter the number of pallets, as a positive number, that were received.

Description: Enter a short description

3. The Duplicate for Bins Action duplicates the line you are on for each Bin you select from the Bin List that appears. The only difference in the new lines is the Bin Code. Do not select a Bin with Leased Storage Pallets on hand.

| In Edit - Leased Storage Journal                                                                 | Leased Storage         | e Bins                                                                   |                                                                 |                                                      |                    | •    | ۲ |
|--------------------------------------------------------------------------------------------------|------------------------|--------------------------------------------------------------------------|-----------------------------------------------------------------|------------------------------------------------------|--------------------|------|---|
| HOME ACTIONS                                                                                     | - ном                  | E                                                                        |                                                                 |                                                      |                    | (    | 0 |
| Line     Entry Type     Posting     Movement       10000     Receipt     8/18/2014     8/18/2014 | New<br>New<br>Bin Code | E<br>Edit List<br>Delete<br>Manage<br>Corage B<br>Type to filt<br>Leased | Show<br>Show<br>Vie<br>ins •<br>er (F3)<br>d Storage<br>Pallets | as List<br>as Chart<br>ew<br>Bin Code<br>Description | Inks Show Attached | ₽age | ~ |
|                                                                                                  | D2                     |                                                                          | 400                                                             |                                                      |                    |      |   |
|                                                                                                  | D3                     |                                                                          | 0                                                               |                                                      |                    |      |   |
|                                                                                                  |                        |                                                                          |                                                                 |                                                      |                    |      |   |

4. Select Post to post the Journal

#### **Pallet Pickup**

- The Leased Storage Journal is also used to record the pickup of pallets that are being stored. The Leased Storage Journal is accessed from Warehouse → Inventory → Tasks → Leased Storage Journal.
- 2. Update the fields in the Journal.

| 📶 Edit - Leased Storage Journal        |                                                            |                                                        |
|----------------------------------------|------------------------------------------------------------|--------------------------------------------------------|
| HOME ACTIONS                           |                                                            | 0                                                      |
| Delete Post Duplicate for Bins Refresh | ind                                                        |                                                        |
| Manage Process Page                    |                                                            |                                                        |
| Line Entry Type Posting<br>No. ▲ Date  | Movement Agency Parent Agency No. Locatic<br>Date No. Code | n Bin Code No. of Pallets Description                  |
| 10000 Pickup 8/25/2014                 | Z5/2014 XLS-A1                                             | D3 100 Request for 100 Pallets to be delivered to XXXX |

#### Entry Type: Select Receipt

**Posting Date**: Input the date the pallets were requested to be picked up. Generally this is the same as the Movement Date.

Movement Date: The date the pallets were picked up

Agency No: The lessee's Agency No

Location Code: Select the Location were the pallets are stored.

**Bin Code**: You may only select a bin that currently stored this Agency's pallets. The Leased Storage Pallets column shows you the number of pallets for this Agency.

No. of Pallets: Enter the number of pallets (as a positive) that were picked up.

Description: Enter a short description

- 3. The Duplicate for Bins function duplicates the line you are on for each Bin you select from the Bin list that appears. The only difference in the new lines is the Bin Code.
- 4. Select Post to post the Journal.

#### **Viewing Pallet Entries**

 Once the leased storage transactions have been posted, you can view them from the Agency Card → Navigate → Leased Storage Entries. They can also be viewed by drilling down on the Leased Storage Pallets field from Location → Bins.

| Miew - Leased St                      | orage Entri   | es              |                  |                         |             |                  |          |                |                               | - • <b>×</b> |
|---------------------------------------|---------------|-----------------|------------------|-------------------------|-------------|------------------|----------|----------------|-------------------------------|--------------|
| <ul> <li>HOME</li> </ul>              |               |                 |                  |                         |             |                  |          |                |                               | 0            |
| Show Show as<br>as List Chart<br>View | OneNot<br>She | e Notes Lir     | ks Refrest       | Clear<br>Filter<br>Page | d           |                  |          |                |                               |              |
| Leased Stora                          | ge Entr       | ies 🔹           |                  |                         |             |                  |          | Type to f      | ilter (F3)   Entry No.        | ▲            |
| X Where Par                           | ent Agency    | /No. ▼i         | s LEASED         | STORAGE                 |             |                  |          |                |                               |              |
| X And Pos                             | ting Date     | ▼ is            | 018              |                         |             |                  |          |                |                               |              |
| + Add Filter                          | -             |                 |                  |                         |             |                  |          |                |                               |              |
| Entry No. En<br>T                     | ntry<br>ype ≜ | Posti<br>Date ▲ | Movement<br>Date | Parent<br>Agency<br>No. | Agen<br>No. | Location<br>Code | Bin Code | No. of Pallets | Description                   | User ID      |
| 6 Re                                  | ceipt         | 8/18/2014       | 8/18/2014        | LEASED ST               | XLS-A1      | LS-DRY           | D3       | 500.00         | Received 500 Pallets          | КЈК          |
| 7 Pi                                  | ckup          | 8/25/2014       | 8/25/2014        | LEASED ST               | XLS-A1      | LS-DRY           | D3       | -100.00        | Request for 100 Pallets to be | KJK          |

#### **Billing Lessees**

1. The Agency Journal is used to calculate and process the leased storage fees. The Agency Journal is accessed from Financial Management  $\rightarrow$  Receivables  $\rightarrow$ Tasks  $\rightarrow$  Agency Journals.

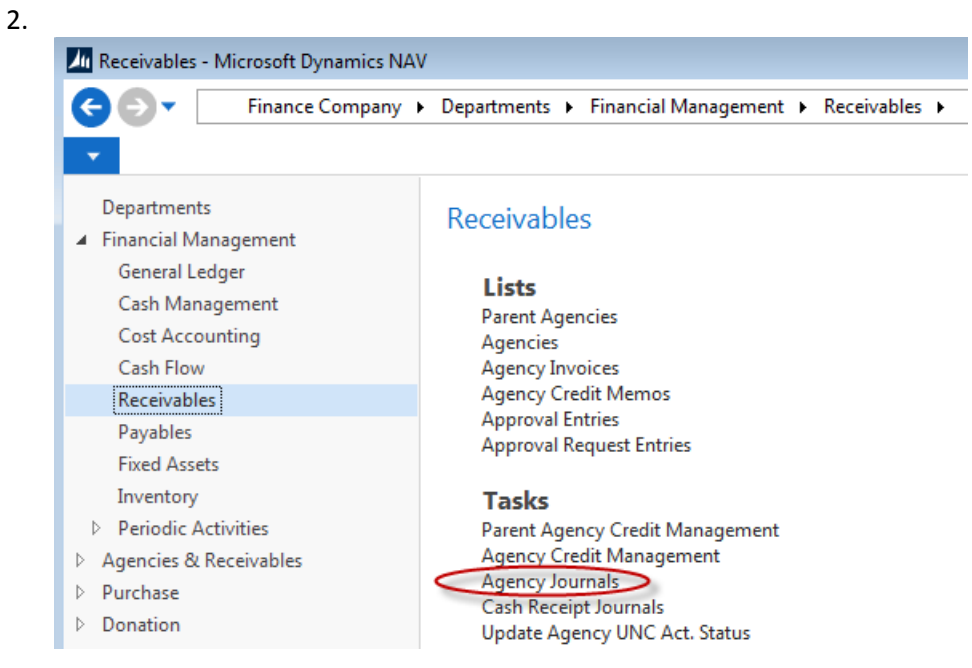

- 3. Select the LEASEDSTOR Batch that you setup in Step 7 above.
- 4. To calculate the fees, select Actions  $\rightarrow$  Calculate Leased Storage Fees.
- 5. Update the fields as necessary.

| Edit - Calculate Leased                                                            | l Storage Fees                                           | - • •  |
|------------------------------------------------------------------------------------|----------------------------------------------------------|--------|
| <ul> <li>ACTIONS</li> </ul>                                                        |                                                          | 0      |
| Clear<br>Filter<br>Page                                                            |                                                          |        |
| Options                                                                            |                                                          | ~      |
| Document Date:                                                                     | 8/31/2014 👻                                              |        |
| Document No:                                                                       | LS-083114                                                |        |
| Description:                                                                       | Leased Storage Fees 08/31/14                             |        |
| Agency Show results: X Where No Add Filter Limit totals to: X Where Dat Add Filter | . ▼ is Enter a value.<br>te Filter ▼ is 08/01/1408/31/14 | *      |
|                                                                                    | OK                                                       | Cancel |

**Document Date**: This is the date used with the Payment Terms Code from the Agency Card to calculate the Due Date.

**Document No**.: This Document No. will be appended with -01 and incremented for each invoice. (i.e. If you enter LS-083114, the Document No. will b eLS-083114-01, LS-083114-02, etc.)

**Description**: Enter a brief description

No. Select which Agencies you would like to calculate storage fees for.

**Date Filter**: Date range to look for new receipts. The Posting Date on the Agency Journal will be the last date.

**Note**: Ceres does not restrict you from billing the same date range twice so please track your dates used carefully.

6. Click OK to calculate the fees.

| M Edit - Agency Journal - LEASEDSTOR-Leased Stor | rage Billing                   |                             |                              |                           |
|--------------------------------------------------|--------------------------------|-----------------------------|------------------------------|---------------------------|
| <ul> <li>HOME ACTIONS NAVIGATE</li> </ul>        |                                |                             |                              | 0                         |
| Delete Post Post and Apply Dimensions            | Refresh Find                   |                             |                              |                           |
| Print Entries<br>Manage Process                  | Page                           |                             |                              |                           |
| Batch Name: LEASEDSTOR -                         |                                |                             |                              |                           |
| Posting Date Document Account<br>No. Type        | Account No. Parent Account No. | Account Name                | Description                  | Amount Department<br>Code |
| 8/31/2014 - LS-083114-01 Agency                  | XLS-A1 LEASED STORAGE          | Lessee 1 for Leased Storage | Leased Storage Fees 08/31/14 | 935.00 100                |
|                                                  |                                |                             |                              |                           |
|                                                  |                                |                             |                              |                           |

- 7. Review the Agency Journal Lines that were created. Fees are calculated as follows.
  - a. Total No. of Receipted Pallets on the full Date Filter x One-time Handling Fee for the Agency/Location based on Leased Storage Agency Fees (i.e. if your Date Filter is 08/01/14..08/31/14, the lessee will be charged for all Receipt entries in August 2014).
  - b. Total Pallets on Hand at the day before the first day of your Date Filter x per Billing Period Fee for the Agency/Location based on Leased Storage Agency Fees. (I.e. if your Date Filter is 01/01/14..08/31/14, the lessee will be charged for the total No. of Pallets on hand at 07/31/14).
  - c. Total Pallets on Hand at the 15th day of your Date Filter x per Billing Period Fee for the Agency/Location based on Leased Storage Agency Fees. (I.e. if your Date Filter is 08/01/14..08/31/14, the lessee will be charged for the total No. of Pallets on hand at 08/15/14).
- 8. Select Post to post the Journal.

#### Leased Storage Statement

1. To print the Leased Storage Statement, choose Financial Management → Inventory → Reports → Leased Storage Statement.

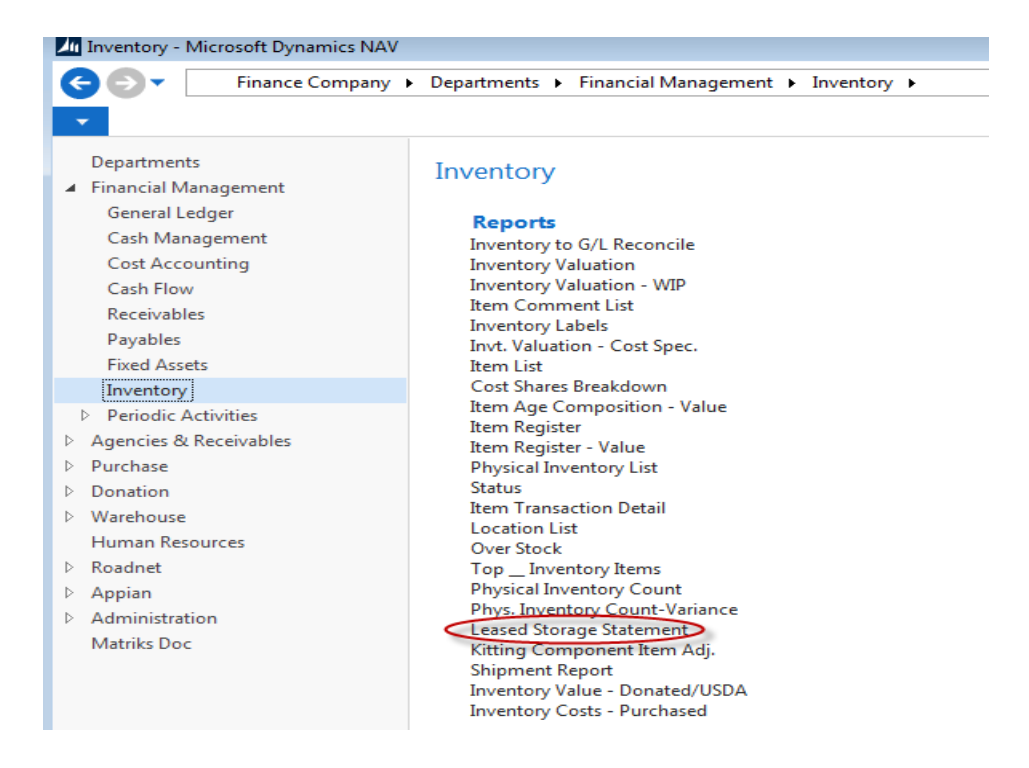

2. Update the fields as necessary.

| Edit - Leased Storage Statement                                                                                                    |        |
|----------------------------------------------------------------------------------------------------|--------|
| ACTIONS                                                                                                    | 0      |
| Clear<br>Filter<br>Page                                                                                                    |        |
| Options                                                                                                    | ^      |
| Print Company Address:     Image: Company Address:       Aged By:     None       Length of Aging Periods:     Image: Company Address: | -      |
| Agency                                                                                                    | ^      |
| Show results:                                                                                                    |        |
| 🗙 Where No. 🔻 is XLS-A1                                                                                                    |        |
| X And Parent Agency No. ▼ is LEASED STORAGE                                                                                           |        |
| X And Print Statements ▼ is Select a value                                                                                            |        |
| + Add Filter                                                                                                    |        |
| Limit totals to:                                                                                                    |        |
| X Where Date Filter ▼ is 08/01/1408/31/14                                                                                             |        |
| + Add Filter                                                                                                    |        |
| Print Preview                                                                                                    | Cancel |

**Print Company Address**: Place a checkmark in the field to print your Company Address on the Statement.

Parent Agency No.: Enter the Parent Agency No. for Leased Storage

**Date Filter**: Posting Date range to report (both Agency Ledger & Leased Storage Ledger).

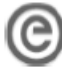

Demo Food Bank eSoftware Professionals 100 Main Street Kansas City , MD64127 333-3333 www.esopro.com

#### LEASINGSTATEMENT

Statement Date: 8/31/2014

Account Number: XLS-A1

Page 1

Lessee 1 for Leased Storage

Amount Remitted

RETURN THIS PORTION OF STATEMENT WITH YOUR PAYMENT.

| Туре    | Doament        | Date I       | Дæ                   | NewPallets | Total Pallets<br>On the 15th | Debit  | Gredit | Balance  |
|---------|----------------|--------------|----------------------|------------|------------------------------|--------|--------|----------|
|         |                | 7/31/2014    | 4 Balance<br>Forward | Bal Fwd    |                              |        |        | 545.00   |
| Invoice | LS-08311<br>01 | 4- 8/31/2014 | 4 8/31/201           | 4 500      |                              | 985.00 |        | 1,480.00 |
|         | Туре           | Date         | No. of Pal           | lets       |                              |        |        |          |
|         | Beg. Bal.      | 7/31/2014    | 435.00               |            |                              |        |        |          |
|         | Receipt        | 8/18/2014    | 500.00               |            |                              |        |        |          |
|         | Pickup         | 8/25/2014    | -100.00              |            |                              |        |        |          |
|         | End Bal        | 8/31/2014    | 835.00               |            |                              |        |        |          |

#### **Available Leased Storage Bins**

1. To print a listing of available leased storage bins go to Warehouse → Inventory → Reports → Available Leased Storage Bins.

| Finance Company                                                                                                    | Departments     Warehouse     Inventory     Reports and Analysis                                                                                                    |
|----------------------------------------------------------------------------------------------------|----------------------------------------------------------------------------------------------------|
| <ul> <li>Departments</li> <li>Financial Management</li> <li>Agencies &amp; Receivables</li> <li>Purchase</li> <li>Donation</li> <li>Warehouse</li> <li>Orders &amp; Contacts</li> <li>Planning &amp; Execution</li> <li>Goods Handling Order by Order</li> <li>Goods Handling Multiple Orderss</li> <li>Inventory</li> <li>Reports</li> <li>GTIN</li> <li>Human Resources</li> <li>Roadnet</li> <li>Appian</li> <li>Administration</li> <li>Matriks Doc</li> </ul> | Inventory, Reports and Analysis<br>Reports<br>Item Transaction Detail<br>Agency/Item Statistics Det/Sum<br>Donor/Item Rec. Statistics<br>Prod. Type/Item Rec Statistics<br>Receipts & Distribution Report<br>UNC Storage Requirement Check<br>Lot Tracking<br>Lot Expiration<br>Shipping Pallet Tag<br>Pallet Tag fx4 w/ Barcode<br>Pallet Tag fx4 w/ Barcode<br>Bin Contents w/ Pallets<br>Blue Receipt Activity Report<br>Whse. Entries<br>Item Quantities by Loc/Bin<br>Items On Hand by Location<br>Items On Hand by Location<br>Items On Hand By Date<br>Bin Contents by Location<br>Inventory Analysis<br>Agency Food Rating Analysis<br>P. Agency Food Rating Analysis<br>P. Agency Food Rating Analysis<br>Item Food Rating Analysis<br>Agency Food Rating Analysis<br>Agency Food Rating Analysis<br>Agency Food Rating Analysis<br>Agency Food Rating Analysis<br>Agency Food Rating Analysis<br>Autable Leased Storage Bins<br>Shipment Report<br>Inventory Value - Donated/USDA<br>Inventory Costs - Purchased<br>Shipment Report |
| Home Posted Documents                                                                                                    | Shipping Tag (6 x 4)<br>Shipping Tag (11 x 8.5)<br>Shipping Tag Ported (6 x 4)                                                                                                    |
|                                                                                                    | Shipping Tag Posted (11 x 8.5)                                                                                                    |

2. Place a checkmark in the Show All Leased Storage Bin if you want to show all bins regardless if they are empty. Leave this field blank if you only want to show empty bins.

| Edit - Available Leased Storage Bins     | - • •    |
|------------------------------------------|----------|
| ✓ ACTIONS                                | 0        |
|                                          |          |
| Clear                                    |          |
| Filter<br>Page                           |          |
| Ontion                                   |          |
| Option                                   |          |
| Show All Leased Storage Bins: 🛛          |          |
| Bin                                      | ^        |
| Show results:                            |          |
| × Where Location Code ▼ is LS-DRY        | =        |
| + Add Filter                             |          |
| Limit totals to:                         |          |
| X Where Agency Filter  is Enter a value. |          |
| + Add Filter                             | -        |
| ,                                        |          |
| Print   Preview                          | / Cancel |

## Available Leased Storage Bins

| 1               | of 1 🕨        | M   🛞   🖨 | 🔲 💷 🔍 ·            | 100%              | - | Find   Next        |
|-----------------|---------------|-----------|--------------------|-------------------|---|--------------------|
| Leased Stora    | ige Bins      |           |                    |                   |   | 8/18/2014 12:53 PM |
| Finance Company | У             |           |                    |                   |   | Page 1             |
|                 |               |           |                    |                   |   | KJK                |
| Branch Code     | Location Code | Code      | Last Entry<br>Date | No. of<br>Pallets |   |                    |
|                 |               |           |                    |                   |   |                    |
|                 | LS-DRY        | D1        | 12/20/2012         | 35                |   |                    |
|                 | LS-DRY        | D2        | 12/5/2012          | 400               |   |                    |
|                 | LS-DRY        | D3        | 8/25/2014          | 400               |   |                    |
|                 | 3             |           |                    |                   |   |                    |

## **Related Topics:**

- 1. Agency Overview
- 2. Bin Overview